## การตั้งค่า Certificates

ในระบบ Open edX ผู้พัฒนารายวิชาสามารถออกใบ Certificate เพื่อรับรองการผ่านรายวิชาให้กับ ผู้เรียนได้ เมื่อผู้เรียนผ่านเกณฑ์คะแนนของรายวิชาที่ผู้สอนกำหนดไว้ เช่น กำหนดให้ผู้เรียนมีคะแนนรวมทั้งหมด ไม่ต่ำกว่า 70% ถือว่า ผ่านเกณฑ์เพื่อรับประกาศนียบัตรในระบบได้ เป็นต้น ซึ่งการกำหนดการตั้งค่าการเปิดใช้ งาน Certificate มีขั้นตอนดังนี้

1. เข้าไปที่ https://studio.mooc.tsu.ac.th ล็อกอินเข้าสู่ระบบให้เรียบร้อย จากนั้นไปที่เมนู

## Setting > Certificates

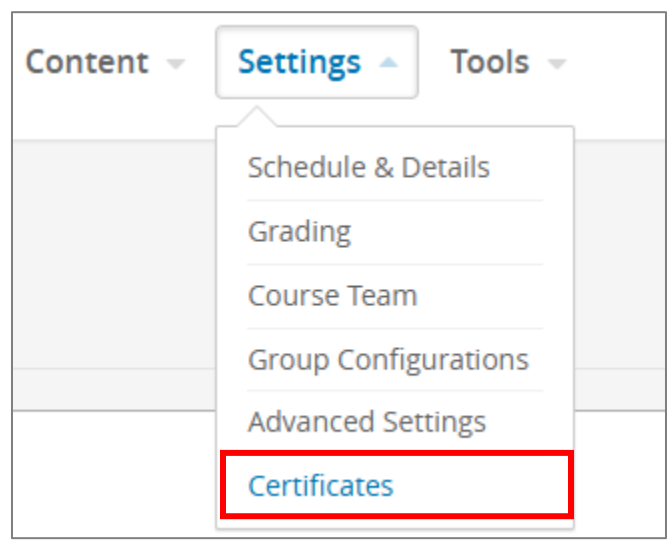

2. จะแสดงหน้าต่าง Setting Certificates ในส่วนของ Signatory 1 คลิกที่ปุ่ม Edit

| ertificates                                                                                                    |                             | Choo       | se mode honor v Preview Certificate Deactivat                                                                                                    |
|----------------------------------------------------------------------------------------------------|-----------------------------|------------|----------------------------------------------------------------------------------------------------|
| Certificate Details                                                                                                    |                             | 🖋 Edit 🛛 💼 | Certificates<br>Working with Certificates                                                                                                    |
| Course Title: ผู้ประกอบการเพื่อสังคม                                                                                                    | Course Number: TSUGE0000171 |            | Specify a course title to use on the certificat<br>if the course's official title is too long to be<br>displayed well.                                                            |
| Certificate Signatories <mark>กำหนดรายละเอียดของผู้ลงนามใน</mark> Certificate                                                                                                    |                             |            | For verified certificates, specify between on<br>and four signatories and upload the<br>associated images.                                                                        |
| It is strongly recommended that you include four or fewer signatories. If you include additional signatories, preview the certificate in<br>Print View to ensure the certificate will print correctly on one page. |                             |            | To edit or delete a certificate before it is<br>activated, hover over the top right corner o<br>the form and select <b>Edit</b> or the delete icon.                               |
| Signatory 1 Name:                                                                                                    |                             | ✓ Edit     | To view a sample certificate, choose a cours<br>mode and select <b>Preview Certificate</b> .                                                                                      |
| Title:<br>Organization:                                                                                                    |                             |            | Issuing Certificates to Learners<br>To begin issuing course certificates, a cours<br>team member with either the Staff or Admi<br>role selects <b>Activate</b> . Only course team |
|                                                                                                    |                             |            | members with these roles can edit or delet<br>an activated certificate.                                                                                                    |

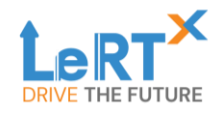

3. **กำหนดรายละเอียดที่จะให้แสดงบน Certificate** เมื่อใส่ข้อมูลเสร็จเรียบร้อยแล้ว คลิกปุ่ม save เพื่อ บันทึกข้อมูล

Name : ชื่ออาจารย์ผู้รับผิดชอบรายวิชา / ผู้ลงนาม

Organization : คณะ/หน่วยงานที่อาจารย์ผู้รับผิดชอบรายวิชา หรือ ผู้ลงนาม สังกัด

Upload Signature Image : อัพโหลดไฟล์รูปภาพลายเซ็นของอาจารย์ผู้รับผิดชอบรายวิชา หรือ ผู้ลง

## นาม

|                                                                                                    | Course Number: ISUC                                        | GE0000171                                     |
|----------------------------------------------------------------------------------------------------|------------------------------------------------------------|-----------------------------------------------|
| ertificate Signatories                                                                                                    |                                                            |                                               |
| is strongly recommended that you include four or<br>int View to ensure the certificate will print correctl                                                                                                    | fewer signatories. If you include additi<br>y on one page. | ional signatories, preview the certificate in |
| Signatory 1                                                                                                    |                                                            |                                               |
| Name                                                                                                    |                                                            |                                               |
| Name of the signatory ชื่ออาจา                                                                                                    | รย์เจ้าของรายวิชา / ผู้ลงเ                                 | นาม                                           |
| The name of this signatory as it should appear on certific                                                                                                    | ates.                                                      |                                               |
| Title                                                                                                    |                                                            |                                               |
| Title of the signatory                                                                                                    |                                                            |                                               |
| Titles more than 100 characters may prevent students fro                                                                                                    | om printing their certificate on a single page.            |                                               |
| Organization                                                                                                    |                                                            |                                               |
| Organization of the signatory <b>ACLE</b> /                                                                                                    | หน่วยงานที่สังกัด                                          | ວັນນັ້ນລວງປລາຍ                                |
| The organization that this signatory belongs to, as it should be a set of the signatory belongs to be a set of the set of the set of | uld appear on certificates.                                | อพเหล่ะเพลรูบาทพลายเ                          |
| Signature Image                                                                                                    |                                                            |                                               |
| Path to Signature Image                                                                                                    |                                                            | Upload Signature Image                        |
| Image must be in PNG format                                                                                                    |                                                            |                                               |
|                                                                                                    |                                                            |                                               |

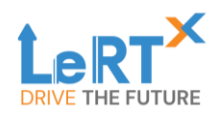

4. จากนั้น**คลิกที่ปุ่ม Activate 1 ครั้ง** เพื่อเปิดการใช้งาน Certificate

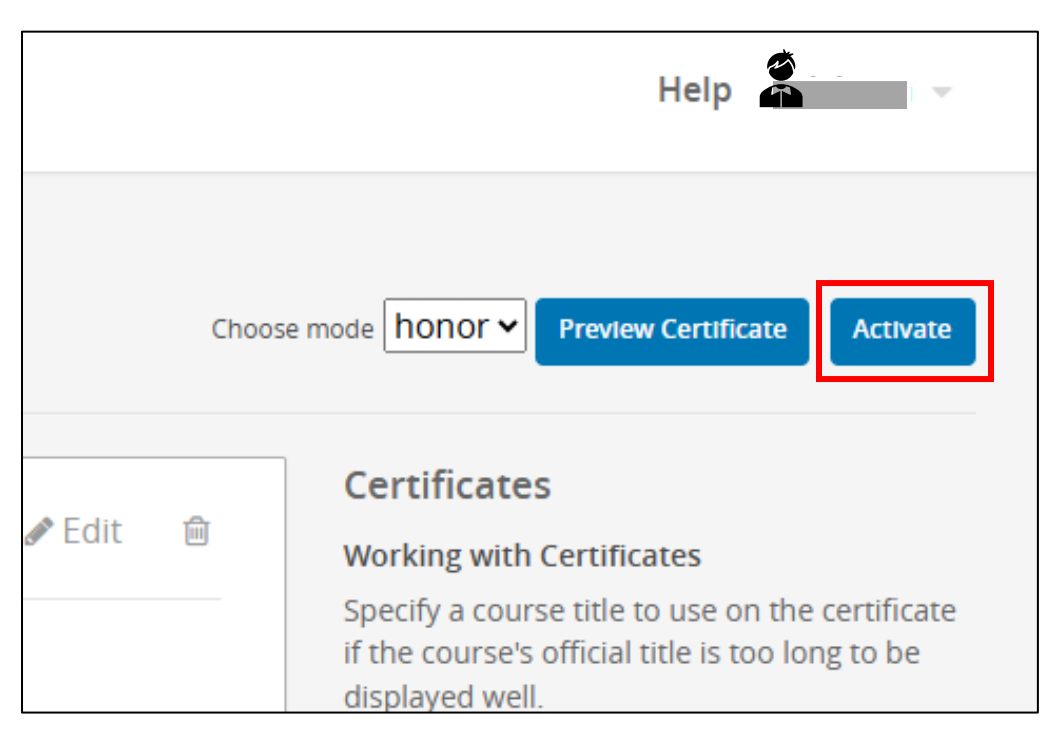

\*\* ผู้พัฒนารายวิชาออนไลน์สามารถคลิกที่ปุ่ม Preview Certificate เพื่อเรียกดูรูปแบบของ Certificate ได้

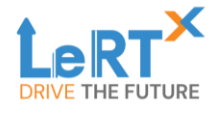